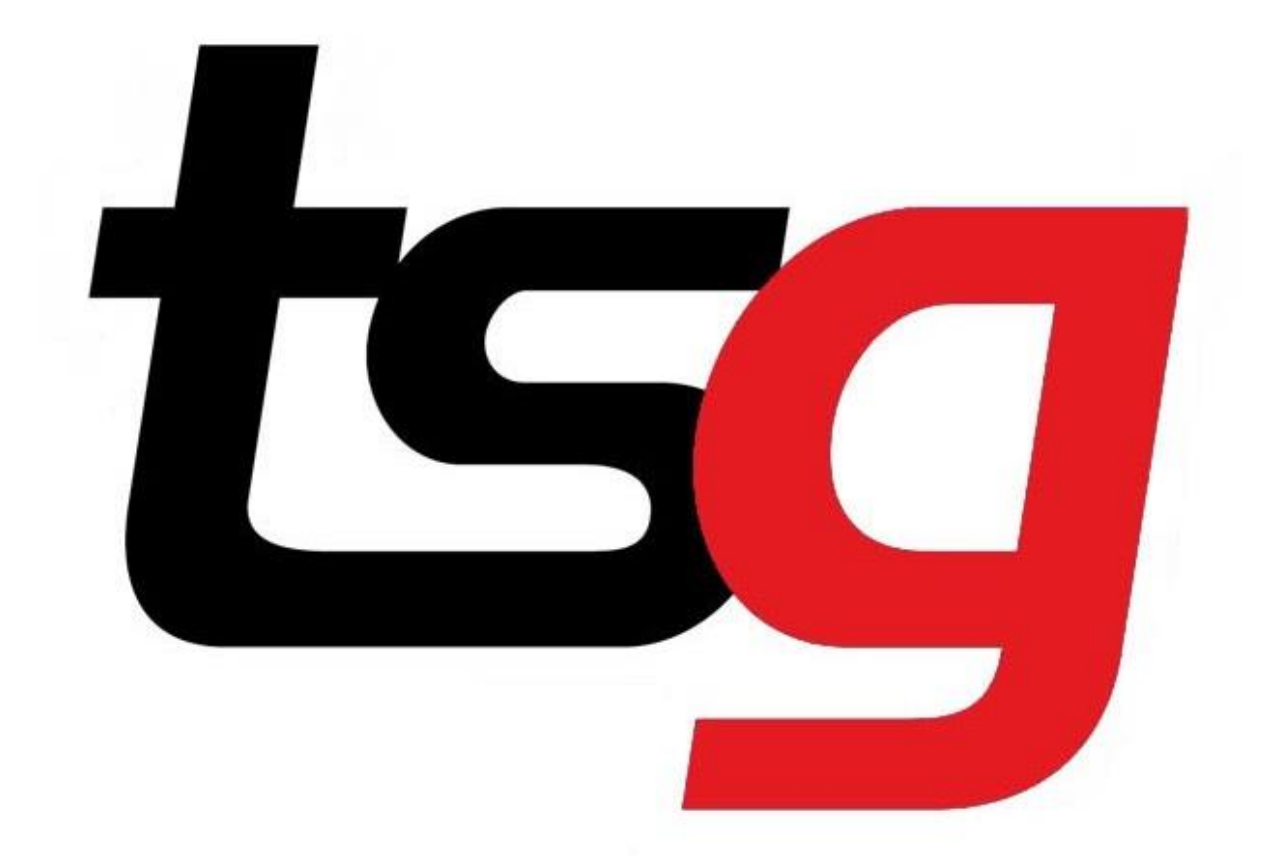

# Receipt information needed to be updated, what to do?

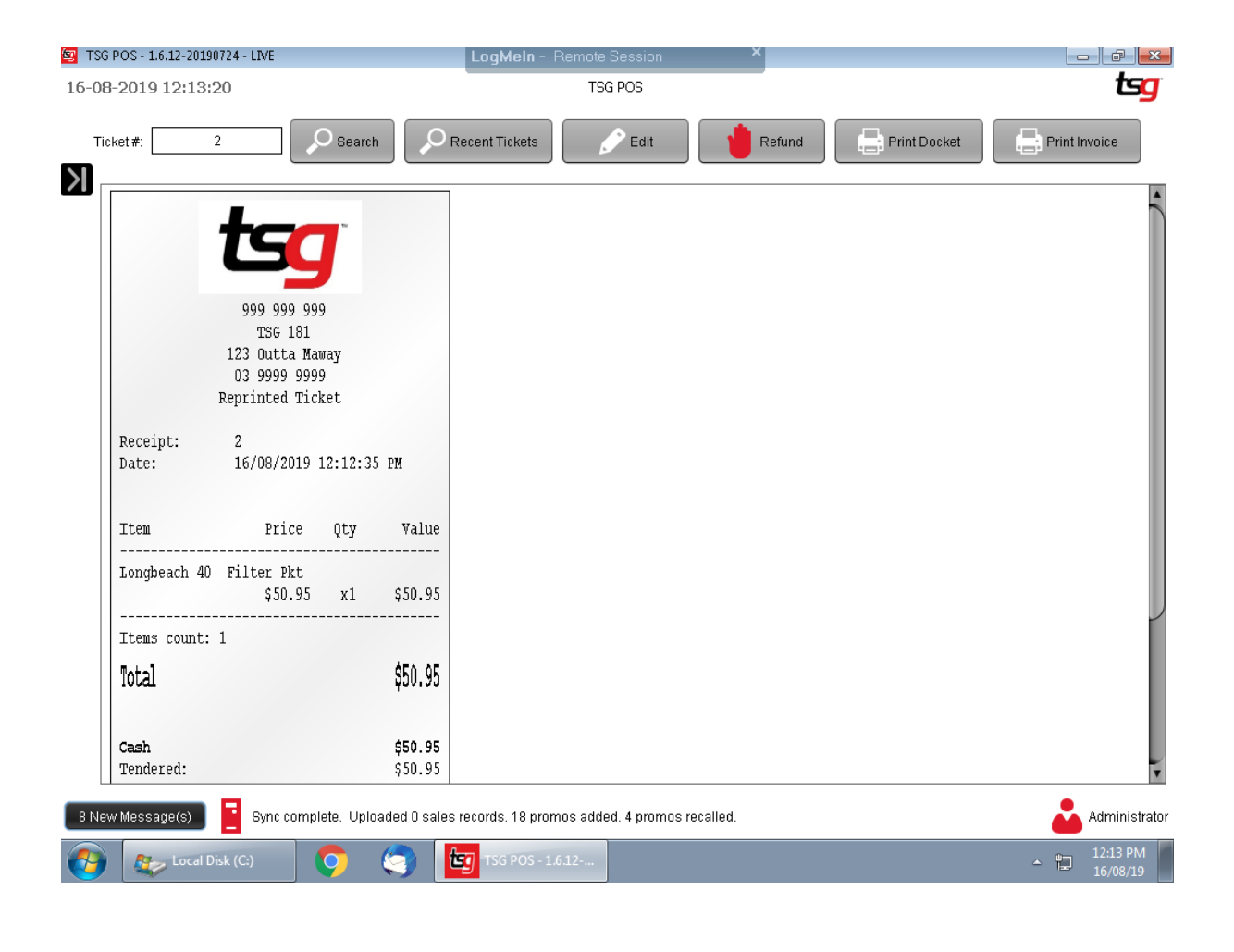

## **1 Locate the store info updater** Click on my computer and locate C:\Unicenta\StoreInfoUpdater

|                                                                                | Lo                                                                                                    | gMeIn - Remote Sessic                                                                                               | on ×                                                                                         |                                                         |                 |     |                   | ×   |
|--------------------------------------------------------------------------------|----------------------------------------------------------------------------------------------------|----------------------------------------------------------------------------------------------------|----------------------------------------------------------------------------------------------|---------------------------------------------------------|-----------------|-----|-------------------|-----|
| 😋 🔵 🗢 📙 🕨 Compute                                                              | er 🕨 Local Disk (C:) 🕨 Unicenta 🕨                                                                                                 |                                                                                                    |                                                                                              | <b>▼</b> 49                                             | Search Unicenta |     |                   | Q   |
| Organize 🔻 🏼 🏂 Open                                                            | ▼ New folder                                                                                                    |                                                                                                    |                                                                                              |                                                         |                 |     |                   | ?   |
| ★ Favorites<br>■ Desktop<br>▶ Downloads<br>™ Recent Places                     | Name StaunchMsg.vbs Gogo.jpg myTrustStore popup.hta Stat_Archive.bat                                                              | Date modified<br>26/09/14 10:52 AM<br>19/10/18 2:23 PM<br>06/11/13 12:49 PM<br>07/10/14 3:42 PM<br>19/10/18 2:23 PM | Type<br>VBScript Script File<br>JPEG image<br>File<br>HTML Application<br>Windows Batch File | Size<br>1 KB<br>16 KB<br>2 KB<br>1 KB<br>1 KB<br>046 KB |                 |     |                   |     |
| <ul> <li>Documents</li> <li>Music</li> <li>Pictures</li> <li>Videos</li> </ul> | <ul> <li>start_archive.exe</li> <li>Start_Retail.bat</li> <li>start_retail.exe</li> <li>Start_Retail.lbat</li> </ul>              | 19/10/18 2:23 PM<br>19/10/18 2:23 PM<br>19/10/18 2:23 PM<br>19/10/18 2:23 PM<br>19/10/18 2:23 PM                    | Application<br>Windows Batch File<br>Application<br>Windows Batch File                       | 846 KB<br>1 KB<br>846 KB<br>1 KB                        |                 |     |                   |     |
| P Computer                                                                     | <ul> <li>start_training.ust</li> <li>start_training_t.bat</li> <li>storeinfo.properties</li> <li>StoreInfollndater.iar</li> </ul> | 19/10/10 2:23 PM<br>19/10/18 2:23 PM<br>19/10/18 2:23 PM<br>07/03/19 11:42 AM<br>17/10/17 10:16 AM                  | Application<br>Windows Batch File<br>PROPERTIES File                                         | 846 KB<br>1 KB<br>1 KB<br>29 KB                         |                 |     |                   |     |
| 📬 Network                                                                      | <ul> <li>Bodelinoppdeligat</li> <li>TSG Archive</li> <li>TSG POS Retail</li> <li>TSG POS Training</li> </ul>                      | 01/02/16 3:50 PM<br>01/02/16 3:49 PM<br>01/02/16 3:51 PM                                                            | Shortcut<br>Shortcut<br>Shortcut                                                             | 3 KB<br>3 KB<br>3 KB                                    |                 |     |                   |     |
|                                                                                | ■ TSG-Archive.ico<br>■ TSGPOSupdater.jar<br>■ TSG-White.ico                                                                       | 15/12/15 3:07 PM<br>26/10/18 1:18 PM<br>06/08/15 4:46 PM                                                            | Icon<br>Executable Jar File<br>Icon                                                          | 8 KB<br>60 KB<br>111 KB                                 |                 |     |                   |     |
|                                                                                | unicentajar unicenta_terminal.bat unicentaopos.ico unicentaopos.properties                                                        | 09/10/17 1:55 PM<br>30/07/13 11:17 AM<br>16/08/19 12:12 PM                                                          | Executable Sar File<br>Windows Batch File<br>Icon<br>PROPERTIES File                         | 4,733 KB<br>1 KB<br>10 KB<br>4 KB                       |                 |     |                   |     |
|                                                                                | <ul> <li>unicentatraining.properties</li> <li>upgrade1.bat</li> <li>upgrade2.bat</li> </ul>                                       | 07/03/19 2:16 PM<br>03/02/16 2:26 PM<br>03/02/16 2:26 PM                                                            | PROPERTIES File<br>Windows Batch File<br>Windows Batch File                                  | 4 KB<br>1 KB<br>2 KB                                    |                 |     |                   | -   |
| StoreInfoUpda<br>Executable Jar F                                              | ater.jar Date modified: 17/10/17 10:16 AM<br>ile Size: 28.4 KB                                                                    | Date created: 18/12/17                                                                                              | 1:01 PM                                                                                      |                                                         |                 |     | 12:24             | DN4 |
| Unicenta                                                                       | 🤍 🧐 🛄                                                                                                    | SG POS - 1.6.12                                                                                                    |                                                                                              |                                                         |                 | - 🗓 | 12:34  <br>16/08/ | 19  |

#### 2 Open up the store info updater

Double click on the StoreInfoUpdater and the updater should look like this

| Computer       Longouter / Local Usik (C) / Unicents /       Determodified       Type       Search Unicents         Image: Computer       Name       Determodified       Type       Size         Image: Computer       Name       Determodified       Type       Size         Image: Computer       Name       Determodified       Type       Size         Image: Computer       Name       Determodified       Type       Size         Image: Computer       Size       Optimizer       Optimizer       Name         Image: Computer       Convert, RM       ToG Store Information Updater       7/8         Image: Computer       Convert, RM       ToG Store Information Updater       7/8         Image: Computer       Tog Store Tigo 181       Recent Places       7/8         Image: Computer       Convert, RM       Image: Convert, RM       Image: Convert, RM         Image: Computer       Start, Archive:       Address       123 Outla Maway       Base         Image: Start, Training       License       Image: Convert, RM       Image: Convert, RM       Image: Convert, RM         Image: Start, Training       License       Image: Convert, RM       Image: Convert, RM       Image: Convert, RM         Image: Start, Training       License       Im                                                                   |                                                                                                    |                                                                                                    | LogMeIn - Remote Sessio                                                                                                    | n ×                                                                                                    |                                                                                                    | <b></b>         | đ | 83  |
|----------------------------------------------------------------------------------------------------|----------------------------------------------------------------------------------------------------|----------------------------------------------------------------------------------------------------|----------------------------------------------------------------------------------------------------|----------------------------------------------------------------------------------------------------|----------------------------------------------------------------------------------------------------|-----------------|---|-----|
| Organize Image: Organize New folder     Image: Provintes   Image: Provintes <th>🕒 🖂 🖉 🚺 🕨 Compute</th> <th>r 🕨 Local Disk (U:) 🕨 Unicenta 🕨</th> <th></th> <th></th> <th>▼   *<u>†</u></th> <th>Search Unicenta</th> <th></th> <th>, ر</th>                                                                                          | 🕒 🖂 🖉 🚺 🕨 Compute                                                                                                    | r 🕨 Local Disk (U:) 🕨 Unicenta 🕨                                                                                                    |                                                                                                    |                                                                                                    | ▼   * <u>†</u>                                                                                                 | Search Unicenta |   | , ر |
| * Favorites       Nmme       Date modified       Type       Size         * Desktop       archive.bat       3/10/13 2:23 PM       Windows Batch File       1 K8         * Desktop       archive.aig       0/207/19 941 PM       SQL Text File       11 K8         * Recent Places       archive.aig       0/207/19 941 PM       SQL Text File       1 K8         * Ubraries       of changelog.ct       2/407/19 10:39 AM       Notepad+File       2 K8         * Ubraries       Convert Retai       * TSG Store Information Updater       7 K8         * Videos       E convert Retai       * TSG Store Information Updater       7 K8         * Videos       E LunchMigv       TSG Store Information Updater       7 K8         * Videos       E LunchMigv       TSG Store TBG 181       8         * So Store       TSG Store TBG 181       8       8         * So Store       Store Information Updater       8       8         * So Store       Store TBG 181       8       8         * So Store       Store Information Updater       8       8         * So Store       Store TBG 181       8       8         * So Store       Store TBG 181       8       8         * So Store Training       License <th>Organize 🔻 🏼 🛓 Open</th> <th><ul> <li>New folder</li> </ul></th> <th></th> <th></th> <th></th> <th></th> <th></th> <th>0</th> | Organize 🔻 🏼 🛓 Open                                                                                                    | <ul> <li>New folder</li> </ul>                                                                                                    |                                                                                                    |                                                                                                    |                                                                                                    |                 |   | 0   |
| Start_Columbrative       12/2012 F1/10       Properties       01/02/16 2:23 PM       Windows Batch File       1 KB         Start_Training_Lbat       19/10/18 2:23 PM       Windows Batch File       1 KB         toreinfo.properties       07/03/19 11:42 AM       PROPERTIES File       1 KB         Image: StoreInfoLpdater.jar       17/10/17 10:16 AM       Executable Jar File       29 KB         Image: StoreInfoLpdater.jar       01/02/16 3:49 PM       Shortcut       3 KB         Image: StoreInfoLpdater.jar       01/02/16 3:51 PM       Shortcut       3 KB         Image: StoreInfoLpdater.jar       01/02/16 3:51 PM       Shortcut       3 KB         Image: StoreInfoLpdater.jar       01/02/16 3:51 PM       Shortcut       3 KB         Image: StoreInfoLpdater.jar       01/02/16 3:51 PM       Shortcut       3 KB         Image: StoreInfoLpdater.jar       01/02/16 3:51 PM       Icon       8 KB         Image: StoreInfoLpdater.jar       01/02/16 3:51 PM       Icon       8 KB         Image: StoreInfoLpdater.jar       Date created: 18/12/17 1:01 PM       Executable Jar File       Size: 28.4 KB                                                                                                    | <ul> <li>★ Favorites</li> <li>■ Desktop</li> <li>▶ Downloads</li> <li>™ Recent Places</li> <li>⇒ Documents</li> <li>&gt; Music</li> <li>■ Pictures</li> <li>■ Videos</li> <li>¥ Local Disk (C:)</li> <li>■ ESD-USB (E:)</li> <li>* Network</li> </ul> | Name Name Sarchive.bat archive.bat archive.nicenta.properties backup.bat archiveunicenta.properties backup.bat archiveunicenta.properties backup.bat archive.netail TSG Store In archive.tetail archive.tetail backup.tatt_archive.tetail.tetail | Date modified<br>19/10/18 2:23 PM<br>02/07/19 9:41 PM<br>07/03/19 2:19 PM<br>09/07/15 2:17 PM<br>24/07/19 10:39 AM<br>formation Updater<br>181 Retrieve<br>TSG 181<br>999 999 999<br>123 Outta Maway<br>03 9999 9999<br>Save Clo | Type<br>Windows Batch File<br>SQL Text File<br>PROPERTIES File<br>Windows Batch File<br>Notepad++ Docu<br>Store Info | Size<br>1 KB<br>11 KB<br>4 KB<br>2 KB<br>7 KB<br>8<br>8<br>8<br>8<br>8<br>8<br>8<br>8<br>8<br>8<br>8<br>8<br>8 |                 |   |     |
|                                                                                                    | StoreInfoUpda<br>Executable Jar F                                                                                                    | Start_Training_Lbat StoreInfoUpdater.jar StoreInfoUpdater.jar SG Archive STSG POS Retail TSG POS Retail STSG-Archive.ico Ster.jar Date modified: 17/10/17 10:16 AM ile Size: 28.4 KB                                                                                                    | 19/10/18 2:23 PM<br>07/03/19 11:42 AM<br>17/10/17 10:16 AM<br>01/02/16 3:50 PM<br>01/02/16 3:50 PM<br>01/02/16 3:51 PM<br>15/12/15 3:07 PM                                                                                       | Windows Batch File<br>PROPERTIES File<br>Executable Jar File<br>Shortcut<br>Shortcut<br>Shortcut<br>Icon             | 1 KB<br>1 KB<br>29 KB<br>3 KB<br>3 KB<br>3 KB<br>3 KB<br>8 KB                                                  |                 |   |     |

### 3 Update your store information

Update your store information and click save.

| rganize 👻 🍙 Op                                                             | en 🔹 New folder                                                                                                    |                                                                                                    |                                                                                                    |                                                       | ≡ • [ |
|----------------------------------------------------------------------------|----------------------------------------------------------------------------------------------------|----------------------------------------------------------------------------------------------------|----------------------------------------------------------------------------------------------------|-------------------------------------------------------|-------|
| Favorites<br>Cosktop<br>Dosktop<br>Recent Places<br>Libraries<br>Documents | Name Strive.sat Strive.sql Strive.sql Strive.sql Strive.sql Strive.sql Strive.sql Strive.sql Strive.strive.sql Strive.strive.sql Strive.strive.sql Strive.strive.st | Date modified<br>19/10/18 2:23 PM<br>02/07/19 9:41 PM<br>07/03/19 2:19 PM<br>09/07/15 2:17 PM<br>24/07/19 10:39 AM | Type<br>Windows Batch File<br>SQL Text File<br>PROPERTIES File<br>Windows Batch File<br>Notepad++ Docu | Size<br>1 KB<br>11 KB<br>4 KB<br>2 KB<br>7 KB<br>0 KB |       |
| J Music<br>■ Pictures<br>■ Videos                                          | favicon.png     Franchise IC     keystore.jks     S     LaunchMsg.v                                                                                                    | 123456 Retrieve                                                                                                    | Store Info                                                                                             | В                                                     |       |
| Computer                                                                   | ISO Store                                                                                                    | 123 456 789                                                                                                    |                                                                                                    | В                                                     |       |
| ESD-USB (E:)                                                               | Start_Archive. License     start_archive. Address     Start_Retail.ba     start_retail.exe Phone     Start_Retail_1     Start_Retail_1                                                                                                    | 123 test road<br>03 9998 1234<br>Save Clo                                                                          | se                                                                                                    | B<br>B<br>B<br>B<br>B<br>B<br>B<br>B                  |       |
|                                                                            | start_training.                                                                                                    | 13) 10) 10 1.231 (0)                                                                                               | мррисоцон                                                                                              | 8.000                                                 |       |
|                                                                            | Start_Training_1.bat                                                                                                    | 19/10/18 2:23 PM                                                                                                   | Windows Batch File                                                                                     | 1 KB                                                  |       |
|                                                                            | storeInfo.properties                                                                                                    | 17/10/17 10/16 ANA                                                                                                 | Evecutable lar File                                                                                    | 29 KB                                                 |       |
|                                                                            | TSG Archive                                                                                                    | 01/02/16 3:50 PM                                                                                                   | Shortcut                                                                                               | 3 KB                                                  |       |
|                                                                            | TSG POS Retail                                                                                                    | 01/02/16 3:49 PM                                                                                                   | Shortcut                                                                                               | 3 KB                                                  |       |
|                                                                            | TSG POS Training                                                                                                    | 01/02/16 3:51 PM                                                                                                   | Shortcut                                                                                               | 3 KB                                                  |       |
|                                                                            | TSG-Archive.ico                                                                                                    | 15/12/15 3:07 PM                                                                                                   | Icon                                                                                                   | 8 KB                                                  |       |

#### 4 Restart the POS

### 5 Check the receipt again.

| SG POS - 1.6.12-20190724 -             | LIVE                                                                   |                          | L L                       | .ogMeln -    | Remote Session     | ×         |              |                         |
|----------------------------------------|------------------------------------------------------------------------|--------------------------|---------------------------|--------------|--------------------|-----------|--------------|-------------------------|
| 08-2019 13:00:23                       |                                                                        |                          |                           |              | TSG POS            |           |              | ts <u>c</u>             |
| Ficket#: 2                             |                                                                        | Search                   |                           | ent Tickets  | Edit               | Refund    | Print Docket | Print Invoice           |
| TSG<br>123<br>03<br>Repi<br>Receipt: 2 | 23 456 785<br>5 Test Stor<br>8 test road<br>9 9998 1234<br>cinted Tick | )<br>ce<br>1<br>4<br>xet |                           |              |                    |           |              |                         |
| Date: 16                               | 9/08/2019 1<br>Price                                                   | Qty                      | W<br>Value                |              |                    |           |              |                         |
| Longbeach 40 Fil                       | ter Pkt<br>\$50.95                                                     | x1                       | \$50.95                   |              |                    |           |              |                         |
| Items count: 1                         |                                                                        |                          |                           |              |                    |           |              |                         |
| Total                                  |                                                                        |                          | \$50.95                   |              |                    |           |              |                         |
| Cash<br>Tendered:                      |                                                                        |                          | <b>\$50.95</b><br>\$50.95 |              |                    |           |              |                         |
| ew Message(s)                          | Sync compl                                                             | ete. Upload              | ed O sales rec            | ords. O pror | no added. O promos | recalled. |              | Franchi                 |
| Unicenta                               |                                                                        | <b>)</b> (               | 3 5                       | TSG POS -    | 1.6.12             |           |              | ▲ 💭 1:00 PM<br>16/08/19 |